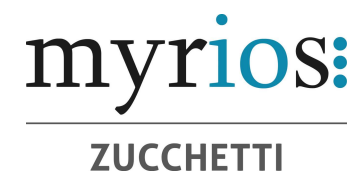

## **MYGOVERNANCE** ISTRUZIONI OPERATIVE

## **MODALITÀ DI TRASMISSIONE**

Accedere al link <u>https://areariservata.mygovernance.it/#!/WB/Myrios</u> compilare il form inserendo nome, cognome e un indirizzo e-mail personale (si prega di non utilizzare quello aziendale, come richiesto dal Garante Privacy)

| Compilare il form per ricevere le Credenziali<br>Univoche di Accesso                                                                                                    |
|----------------------------------------------------------------------------------------------------|
| Nome *                                                                                                    |
|                                                                                                    |
| Cognome *                                                                                                    |
|                                                                                                    |
| Inserire un indirizzo e-mail personale *                                                                                                    |
| Si prega di non utilizzare l'indirizzo email aziendale                                                                                                    |
| L'indirizzo e-mail è necessario al solo fine della registrazione. Questa e-mail non sarà<br>visibile alla Società. Sarà utilizzata unicamente per notificare nuove comunicazioni<br>dall'Organo di Controllo. |
| Dichiaro di aver letto e accettato l'Informativa Privacy *                                                                                                    |
| Invia                                                                                                    |

2. Seguire le indicazioni ricevute con la e-mail contenente le Credenziali Univoche di Accesso

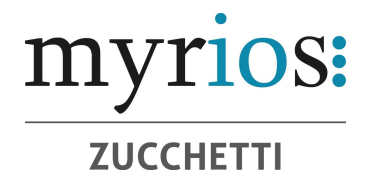

3. Accedere al proprio account con le proprie credenziali

| nsert you | r email address                                               |                                |
|-----------|---------------------------------------------------------------|--------------------------------|
| Password  |                                                               |                                |
|           | Password dimenticata? Forge<br>Clicca per resettare / Click h | ot password?<br>here to reset  |
|           | Non sono un robot                                             | reCAPTCHA<br>Privacy - Termini |
|           | Login                                                         |                                |

4. Procedere cliccando il tasto "CREA SEGNALAZIONE"

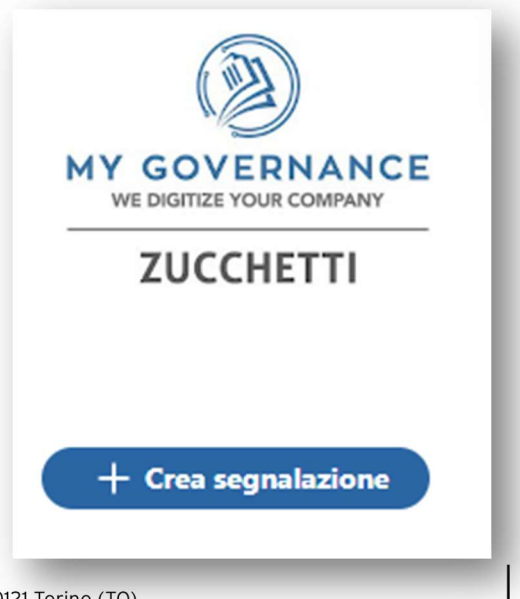

Myrios Srl Sede Legale: Corso Re Umberto, 7 | 10121 Torino (TO) Sede Operativa: Via Cosseria, 1 | 10131 Torino (TO) Tel 011 0266 552 | info@myrios.it | segreteria@myrios.it Pec myrios@legalmail.it www.myrios.it R.I. / C.F. e P.IVA n°. 10281870013 R.E.A. n. T0-1120498 Capitale Sociale & 50.000,00 i.v. Codice SDI: C1Q0YZR Swift: BPM0IT22XXX **Coordinate Bancarie:** Bper Banca | IBAN: IT 62 W 05387 01010 000 042 192 404

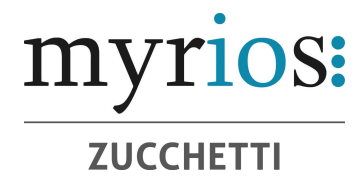

5. Sarà possibile, a questo punto, procedere con la segnalazione

• in forma anonima utilizzando l'apposita opzione

🗌 Segnalazione anonima ( į )

 in forma non anonima, ma in ogni caso con le garanzie di riservatezza previste dalla legge

6. Stabilita la modalità di segnalazione, il segnalante procederà compilando il form. I campi contrassegnati dal simbolo \* sono obbligatori. Alcuni campi sono aperti e dovranno avere un numero minimo di caratteri.